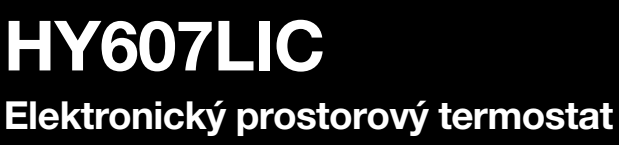

s dotykovým LED displejem 📠

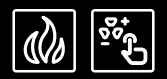

# **CZ** NÁVOD K OBSLUZE HY607LIC – Wi-fi 24 V instalace, provoz

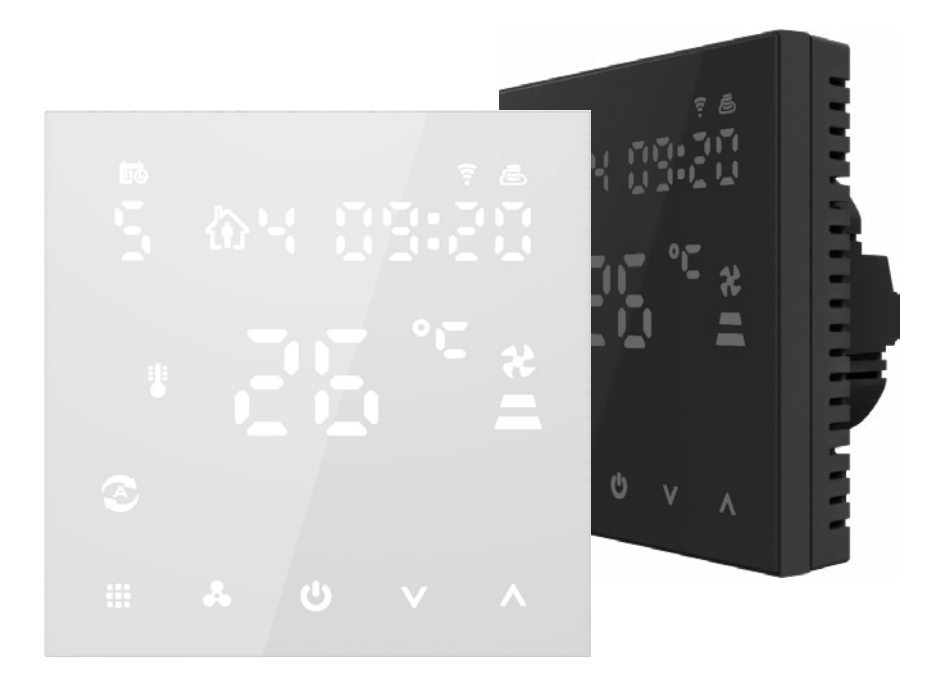

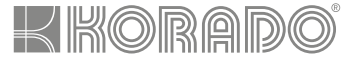

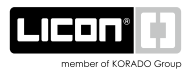

# Technické údaje

| Napětí               |           | 24 V                 |
|----------------------|-----------|----------------------|
| Výstup ventilu       | typ zap/  | vyp, max. napětí 3 A |
| Výstup ventilátoru   | 0-10 V DC | , max. napětí 10 mA  |
| Rozsah zobrazované   | teploty   | 0–50 °C              |
| Přesnost             |           | ±0,5 °C              |
| Pracovní teplota     |           | 0–60 °C              |
| Rozsah nastavení tep | olot      | 5–50 °C              |
| Rozměry              |           | 86 × 86 mm           |
| Senzor               |           | NTC (10 k) 1 %       |
| Frekvenční rozsah Wi | i-fi      | 2,4 GHz              |

#### Popis termostatu

#### 1 LED displej

- informační část symboly v této části pouze ukazují, co termostat právě dělá (je na něm nastaveno) a nelze je ovládat dotykem.
- 3 dotyková část zde se nachází 5 dotykových tlačítek, které umožňují ovládání termostatu.

Při nečinnosti (10 s.) tlačítka zhasnou, pro probuzení termostatu je potřeba dotknout se některého z tlačítek v ovládací části.

### Ovládání termostatu

Pro pohodlnější ovládání termostatu doporučujeme využít mobilní zařízení s nainstalovanou aplikací, která umožňuje snadné a přehledné řízení termostatu. Po úvodním nastavení v lokální Wi-fi síti se k termostatu můžete jednoduše připojit odkudkoli.

### Aplikace

Do mobilního zařízení si instalujte aplikaci Smart Life 🙆 z obchodu Google Play nebo App Store.

# Zapnutí termostatu

Při přivedení napájení do termostatu se rozsvítí displej a termostat začne fungovat v posledním nastaveném režimu. Pro zapnutí je potřeba zmáčknout jakékoliv ovládací tlačítko (dojde k probuzení termostatu), poté zmáčknout tlačítko napájení **U**.

#### Aktivace Wi-fi

Podržením kombinace kláves III a 🌲 aktivujte párování s Wi-fi sítí. V režimu párování začnou blikat oba symboly 🔋 🖶 a je možné začít s připojením na Wi-fi sítí. Frekvenční pásmo pro Wi-fi je 2,4 GHz.

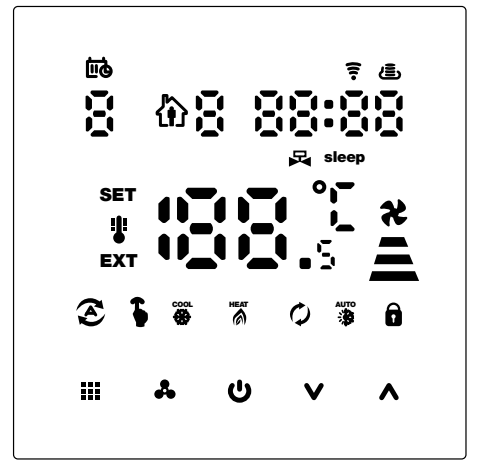

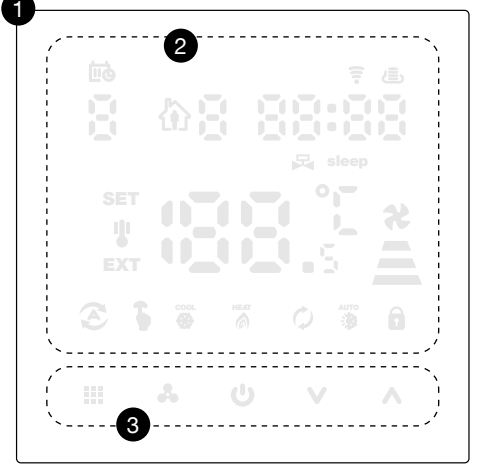

### Ovládací tlačítka

| С<br>С | Napájení – zapne/vypne termostat, v nastavení také jako – vrátit se zpět (současně uloží změny)                                                                |
|--------|----------------------------------------------------------------------------------------------------|
|        | <b>Volba režimu</b> – krátké stisknutí pro přepnutí mezi manuálním a týdenním programem,<br>podržení tlačítka (3–5 s.) pro <b>nastavení speciálních funkcí</b> |
| *      | <b>Volba rychlosti ventilátoru</b> – krátké stisknutí pro nastavení rychlosti ventilátoru,<br>v nastavení také jako tlačítko <b>potvrdit</b>                   |
| V      | Snižování – krátké stisknutí pro snížení hodnoty                                                                                                    |
| ۸      | Zvyšování – krátké stisknutí pro zvýšení hodnoty                                                                                                    |
|        |                                                                                                    |

### Vysvětlení symbolů

Symboly v informační části termostatu indikují aktuální stav a činnost zařízení.

| HEAT         | Režim vytápění                                                                                                    |
|--------------|----------------------------------------------------------------------------------------------------|
| cool         | Režim chlazení                                                                                                    |
| Q            | Režim provětrávání – v tomto režimu běží ventilátory bez jakékoliv závislosti na teplotě. Ventil je uzavřen.                                          |
|              | Automatický režim – topení i chlazení, 4-trubkový systém                                                                                              |
| 5            | Manuální režim                                                                                                    |
| S            | Režim programu – teploty jsou nastaveny týdenním programem                                                                                            |
| <b>E i</b>   | Dočasný manuální režim                                                                                                    |
| <u>* * *</u> | Rychlost ventilátoru – vysoká, střední, nízká                                                                                                    |
| SET          | Požadovaná teplota                                                                                                    |
| i.           | Teplota interního (zabudovaného) senzoru                                                                                                    |
| EXT          | Teplota externího senzoru                                                                                                    |
| Ш            | Čas a den v týdnu                                                                                                    |
| 卻            | Týdenní program                                                                                                    |
| <b>R</b>     | <b>Otevřený ventil</b> – pokud je rozdíl mezi požadovanou a naměřenou teplotou větší než 1 °C, ventil je otevřený. Po dosažení shody se ventil zavře. |
| sleep        | Režim spánku                                                                                                    |
| Ô            | Uzamknutí                                                                                                    |
| ē            | Cloud – pokud bliká, znamená, že je třeba přepnout do režimu párování Wi-fi                                                                           |

# Funkce

| Pracovní<br>režim (topení,<br>chlazení,<br>ventilace) | Podržte tlačítko III 3–5 sekund, poté pomocí tlačítka III vyberte symbol \$<br>a potvrdte pomocí tlačítka ♣. Nyní pomocí tlačítek ∧ a ∨ vyberte správný režim.<br>Volbu potvrdte tlačítkem ♣. Režim chlazení ♣, režim vytápění Ѫ, režim prověrávání ♀,<br>automatický režim ∰ (topení i chlazení, 4-trubkový systém).                                                                            |
|-------------------------------------------------------|----------------------------------------------------------------------------------------------------|
| Manuální/<br>týdenní režim                            | Krátkým stiskem tlačítka 🎛 přepínáte mezi manuálním a týdenní režimem.                                                                                                    |
| Rychlost<br>ventilátoru                               | Stiskněte 🌲 pro výběr rychlosti ventilátoru – vysoký 🚢, střední 🛓, nízký 🔩,<br>automatický režim 🛓 problikávání rychlostí značí automatickou rychlost ventilátorů<br>(ta je vyhodnocena na základě rozdílu požadované a naměřené teploty)                                                                                                    |
| Párování Wi-fi                                        | Podržte obě tlačítka současně 🎹 Å pro zahájení párování k chytrému mobilnímu telefonu.                                                                                                    |
| Nastavení<br>času                                     | Podržte tlačítko ∰ 3–5 sekund, poté pomocí tlačítka ∰ vyberte symbol ∰ a potvrdte<br>pomocí tlačítka ♣. Nyní nastavte minuty pomocí tlačítek ▲ a ∨ pro pokračování<br>zmáčkněte tlačítko ♣. Stejnou metodou nastavte hodinu a den v týdnu (1–7).<br>Nakonec stiskněte ♣ nebo počkejte 10 sekund pro opuštění.                                                                                    |
| Režim<br>spánku                                       | Dlouhým stiskem tlačítka ♣, začne blikat symbol steep, stiskněte symbol ∧<br>pro potvrzení nebo ✔ pro zrušení.<br>Režim spánku se používá pro šetření energie v noci, kdy uživatel spí a není potřeba topit<br>na nastavenou teplotu. V tomto režimu se začne požadovaná teplota v průběhu času<br>snižovat. Režim spánku není dostupný, když běží režim<br>provětrávání nebo automatický režim. |
| Uzamčení                                              | Podržte tlačítko V dojde k zamknutí/odemknutí termostatu. Pro odemknutí je potřeba zadat PIN <b>123</b> . Stiskněte ▲ nebo V pro úpravu čísla, pomocí tlačítka IIII přepnete na další číslo. Po zadání PIN kódu potvrdte tlačítkem IIII. V mobilní aplikaci není potřeba na odemčení PIN.                                                                                                    |
| Časovač<br>vypnutí/<br>zapnutí                        | Tato funkce je dostupná pouze v mobilní aplikaci. Najdete ji v nastavení termostatu »<br>Cloud timing. Tato funkce umožňuje naprogramovat automatické zapínání a vypínání<br>termostatu v definovaných časových intervalech.                                                                                                    |

### Nastavení týdenního režimu 🏠

Termostat podporuje nastavení různých časů a různých teplot; umožňuje týdenní režim 5+2, 6+1 nebo 7.

#### Typ programového režimu

Podržte tlačítko III 3–5 sekund, poté pomocí tlačítka III vyberte symbol 🟠 a potvrďte pomocí tlačítka 🕹. Nyní nastavte čas začátku a teplotu prvního časového bloku pomocí tlačítek \Lambda a V. Nejprve nastavte hodinu, minuty a poté požadovanou teplotu. Pro potvrzení zmáčkněte tlačítko 🍰. Pokračujte stejně a nastavte všechny 4 časové bloky. Pro pohodlnější nastavení týdenního režimu využijte mobilní aplikaci.

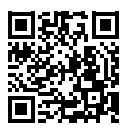

| Časov          | ý úsek | Čas (výchozí) | Teplota (výchozí) |
|----------------|--------|---------------|-------------------|
| Pondělí-neděle | 01     | 06:00         | 20 °C             |
|                | 02     | 08:00         | 15 °C             |
|                | 03     | 17:30         | 22 °C             |
|                | 04     | 22:00         | 15 °C             |

Nastavení v aplikaci Smart Life 🙆 Vstupní heslo pro nastavení termostatu v aplikaci je: 123456

#### Pokročilé nastavení

Pro pokročilé nastavení termostatu je potřeba termostat vypnou tlačítkem U. Poté termostat probudte (rozsvítí se ovládací tlačítka) a podržte tlačítko  $\clubsuit$ . Pomocí tlačítka  $\oiint{I}$  se dostanete na další nastavení A1–AE. Pomocí tlačítke  $\bigwedge$  a  $\bigvee$  můžete měnit nastavení. Pro potvrzení změn a ukončení stiskněte tlačítko U nebo počkejte 10 sekund pro opuštění.

| Symbol     | Položka                                        | Parametry                                                                                                    | Výchozí |
|------------|------------------------------------------------|----------------------------------------------------------------------------------------------------|---------|
| A1         | Kalibrace teploty                              | -9–9 °C                                                                                                    | -1 °C   |
| A2         | Zámek                                          | <ul> <li>0 – částečné uzamknutí</li> <li>(lze pouze zapnutí termostatu a nastavení teploty)</li> <li>1 – úplné uzamknutí</li> </ul>                                                                                                    | 0 °C    |
| A3         | Nastavení nejnižší teploty                     | 5–15 °C                                                                                                    | 5 °C    |
| A4         | Nastavení nejvyšší teploty                     | 16–50 °C                                                                                                    | 35 °C   |
| A5         | Ovládání úspory energie<br>ventilátoru         | <ul> <li>0 – ventil vypnutý, ventilátor vypnutý</li> <li>1 – ventil vypnutý, ventilátor vždy zapnutý</li> </ul>                                                                                                    | 0       |
| A6         | Formát týdenního<br>programu                   | 0=5+2 (pracovní dny + víkend)<br>1=6+1 (pondělí – sobota + neděle)<br>2=7 (stejné každý den)                                                                                                    | 0       |
| A7         | Vyberte výstup ventilu                         | 2=2-trubkový systém<br>4=4-trubkový systém                                                                                                    | 4       |
| <b>A</b> 8 | Vyberte senzor                                 | <ul> <li>N1 – vnitřní senzor</li> <li>N2 – externí senzor</li> <li>N3 – dvojitý senzor – při výběru N3, v režimu topení je obvykle otevřen pouze ventil a ventilátor se zapne, když je detekována externí teplota ≥ X °C. Když teplota klesne 2° pod X °C, ventilátor se vypne.</li> </ul> | N1      |
| A9         | Nastavte teplotu X °C<br>pro externí senzor N3 | 20-60 °C                                                                                                    | 38 °C   |
| AA         | Jas displeje<br>v pohotovostním režimu         | 0 – vypnuto, 1 – svítí slabě, 2 – svítí jasněji                                                                                                    | 2       |
| AB         | Nízká rychlost                                 | 5-45 % [0,5-4,5 V]                                                                                                    | 40      |
| AC         | Střední rychlost                               | 46-75 % [4,6-7,5 V]                                                                                                    | 70      |
| AD         | Vysoká rychlost                                | 76–100 % [7,6–10 V]<br>[100 limit zobrazení, zobrazení ukazuje 99]                                                                                                    | 95      |
| AE         | Reset do továrního<br>nastavení                | Podržte klávesu Å dokud se nerozsvítí celý displej a proběhne reset do továrního nastavení.                                                                                                    | Ao      |

## Upozornění k instalaci

- Aby se předešlo vysokým výkyvům na displeji termostatu, byla v programu provedena speciální úprava. Proto je normální, že termostat nemůže okamžitě zobrazit náhlou změnu teploty.
- 2. Termostat by měl být nainstalován 1,5 m nad zemí.
- 3. Při instalaci termostatu dbejte na to, abyste jej nenainstalovali do rohu, ke dveřím, k oknu, za dveře nebo do nevyhřívaných oblastí, jako je venkovní zeď. Vyhněte se umístění termostatu blízko vzduchových kanálů, radiátorů, komínů nebo tepelných trubek.
- 4. Dbejte na správné zapojení napájecích kabelů a při instalaci se ujistěte, že napájecí kabel je dobře izolován.
- 5. Neotevírejte čelní kryt a neprovádějte žádné neodborné úpravy na vnitřní elektronice.
- **6.** Termostat řady HY607LIC je navržen pro instalaci do standardní nástěnné krabice o rozměrech 75×75×35 mm. Postupujte podle návodu k otevření zadního krytu, montáži na stěnu a připojení kabeláže.
- 7. Před instalací termostatu se ujistěte, že je odpojen ze sítě. Maximální napětí termostatu musí odpovídat požadavkům uvedeným v návodu.

#### Chybová hlášení

| E1 | Alarm vnitřního senzoru | Zkontrolujte, zda není NTC senzor poškozen.              |
|----|-------------------------|----------------------------------------------------------|
| E2 | Alarm externího senzoru | Zkontrolujte, zda není NTC senzor vypojen nebo poškozen. |

# Schéma zapojení

Tento návod je určen pro model HY607LIC Wi-fi 24 V. Dodržujte všechny bezpečnostní pokyny při instalaci a provozu.

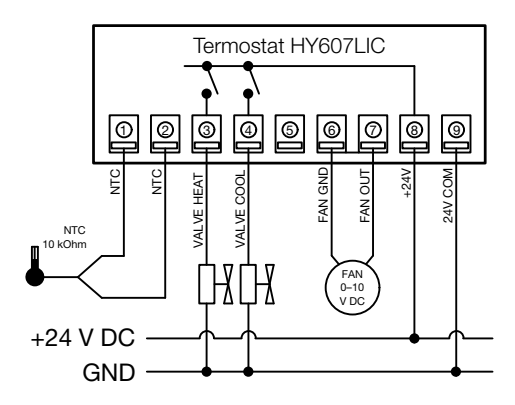

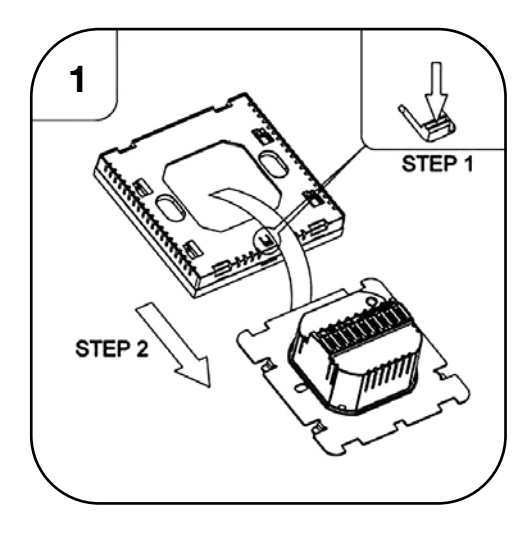

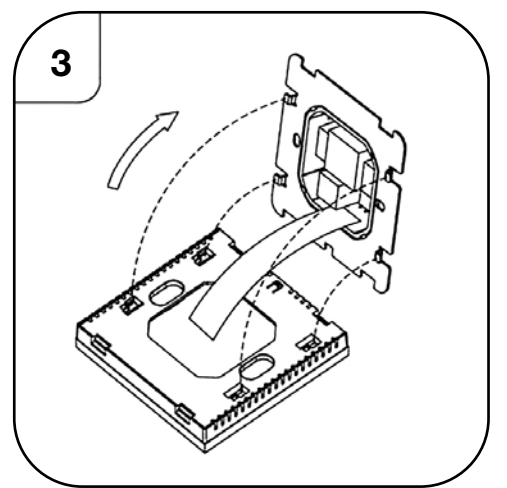

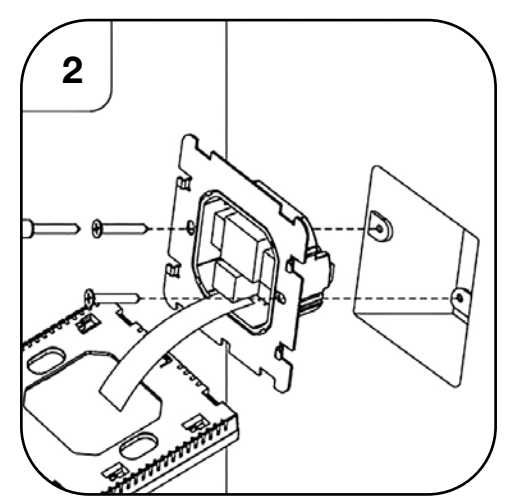

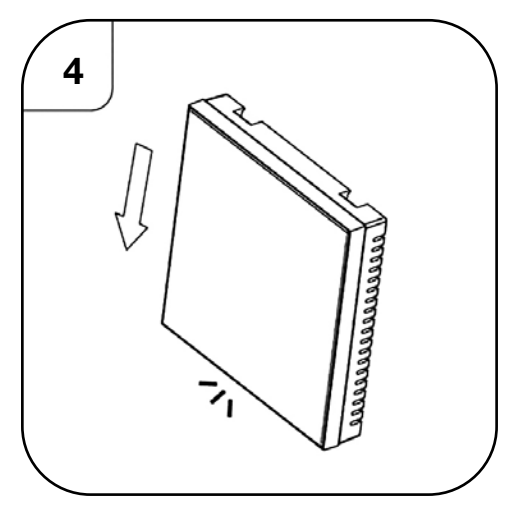

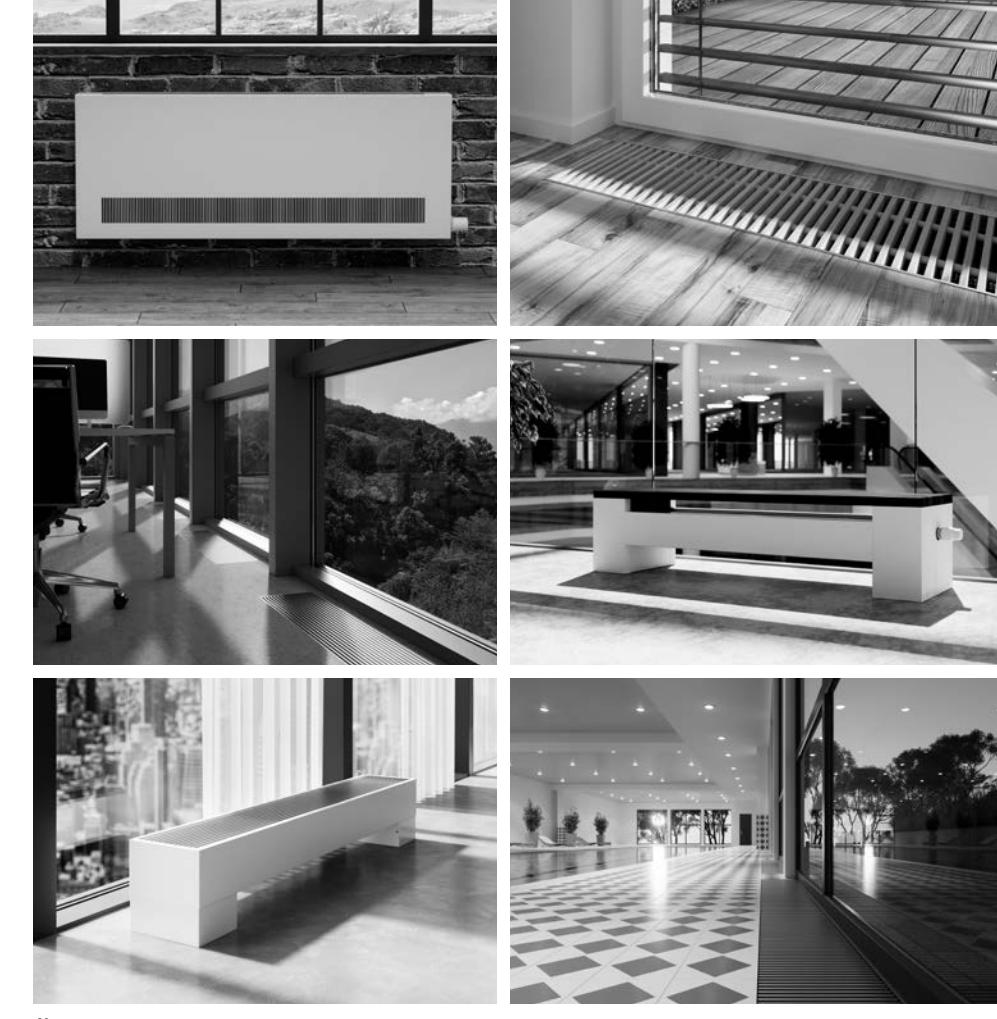

Špičkové výkony a design Top performance and design Maximale Wattleistungen und Design Puissances maximale et design Максимальная мощность и дизайн

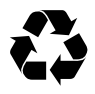

#### KORADO, a.s.

Bří Hubálků 869 560 02 Česká Třebová, Czech Republic e-mail: info@korado.cz CZ info linka (zdarma): 800 111 506 www.korado.cz

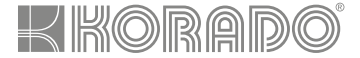

#### LICON s.r.o.

Průmyslová zóna Sever, Svárovská 699 463 03 Stráž nad Nisou, Czech Republic e-mail: info@licon.cz www.licon.cz

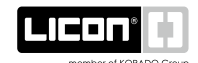